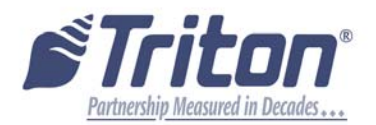

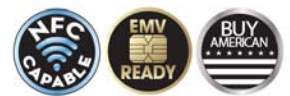

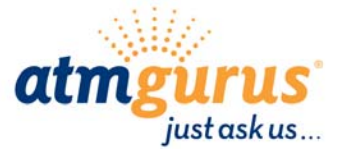

**TECHNICAL BULLETIN: 15-09** 

DATE: May 26, 2015 Revised November 4, 2015

## SUBJECT: Web Re-Activation of T9 (Revised)

**AVAILABILITY:** All Authorized Triton Distributors and Third Party Service Providers

| Th | This bulletin addresses: |  |  |
|----|--------------------------|--|--|
|    | Hardware Service Issues  |  |  |
|    | New Kit/Parts Available  |  |  |
|    | Software Announcements   |  |  |
|    | Technical Tips           |  |  |
|    |                          |  |  |

| Recommended Implementation is: |                                              |  |  |
|--------------------------------|----------------------------------------------|--|--|
|                                | Now for all affected units                   |  |  |
|                                | All affected units during next service visit |  |  |
| Χ                              | Optional                                     |  |  |
|                                | No implementation required                   |  |  |

## DESCRIPTION:

PCI requires that "secure components intended for unattended devices contain an anti-removal mechanism to protect against unauthorized removal and/or unauthorized re-installation".

Accordingly, when a Triton T9 EPP is dismounted from the ATM control panel, the T9 EPP can no longer be used to perform transactions until the T9 EPP has been <u>re-activated</u>. This re-activation requires secure authorization by Triton, in which the ATM displays a <u>challenge</u>, the user provides this challenge to Triton, Triton provides a cryptographic <u>response</u> back to the user, and the user enters this response into the ATM.

Until now, users have had to call Triton's Tech Support to exchange this challenge/response verbally over the phone. Triton is pleased to announce that to re-activate T9 EPPs, **users may now sign-in to TritonATM.com and perform this challenge/response online**. This is an alternative to phoning Tech Support, which remains available.

When web re-activation was introduced in May, credits were needed. With a recent update, credits are NO longer needed. Follow the steps in next few pages to re-activate the T9.

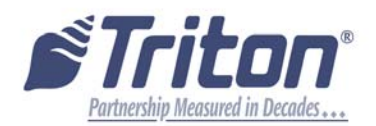

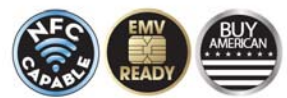

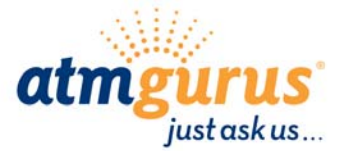

**TECHNICAL BULLETIN: 15-09** 

DATE: May 26, 2015 Revised November 4, 2015

### Website Administrator Instructions

At TritonATM.com, a group's administrator may grant/deny specific users access to perform re-activations.

| Other account attributes:      |                 |
|--------------------------------|-----------------|
| ATMGurus Parts Store<br>access | Active Inactive |
| Triton Units Store access      | Active Inactive |
| Technical Bulletins            | Active Inactive |
| Parts Pricing                  | Active Inactive |
| Repair Charges                 | Active Inactive |
| Software Downloads             | Active Inactive |
| ISO / VAR Bulletins            | Active Inactive |
| Account active:                | Active Inactive |
| Re-Activate T9 EPP:            | Active Inactive |
|                                | Submit          |

Administrators <u>must</u> generally deny all users access to perform re-activations. When a re-activation is required, the administrator temporarily grants the user access to re-activate, the user then signs-in and performs the re-activation, and the administrator <u>must</u> then deny that user access again as soon as possible.

An administrator cannot grant themselves access to re-activate an EPP.

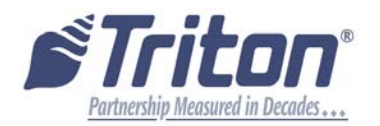

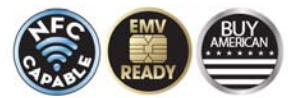

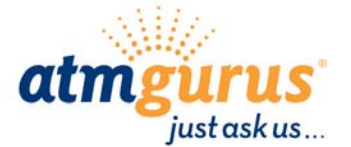

TECHNICAL BULLETIN: 15-09

DATE: May 26, 2015 Revised November 4, 2015

## **Re-Activation**

The T9 EPP is re-installed in the ATM, the ATM starts-up, and the ATM then reports error code 626 "SPED - Not authorized".

The user enters management functions and navigates to Diagnostics / Keypad where the function "Activate EPP" is offered.

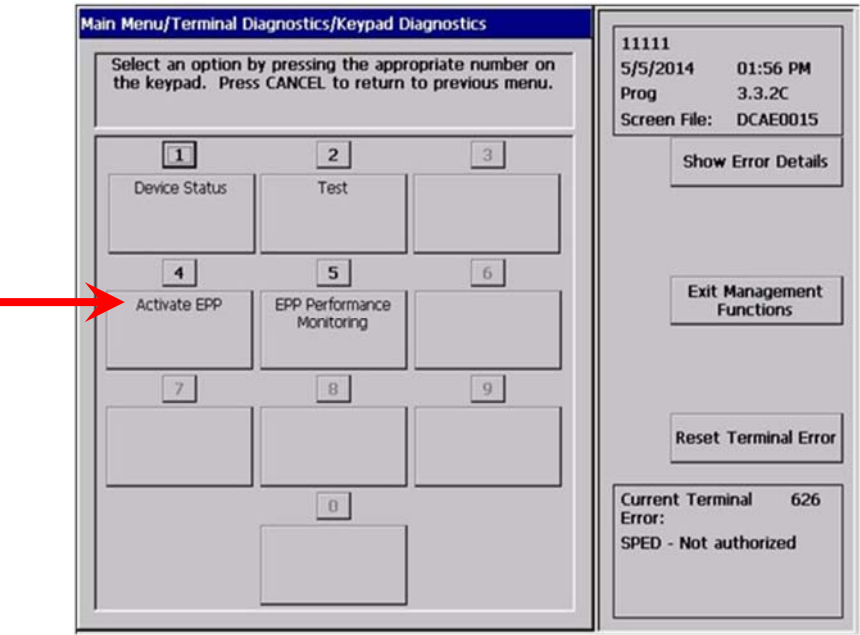

The user selects "Activate EPP" and the ATM displays three values: the operator ID, the EPP serial number, and a nonce.

| EPP Activation Please call Triton's support line with the following information. Then enter the stivation code you are given. Operator Id: 00 Serial Number: 91-93-00-76 Nonce: 00-00-00-20 | er us menu.<br>el 111111<br>5/5/2014 01:57 PM<br>Prog 3.3.2C<br>Screen File: DCAE0015<br>Show Error Details |
|----------------------------------------------------------------------------------------------------|----------------------------------------------------------------------------------------------------|
|                                                                                                    | 6 Exit Management<br>Functions                                                                              |
|                                                                                                    | g<br>Reset Terminal Error<br>Current Terminal 626<br>Error:<br>SPED - Not authorized                        |

These three values are the challenge which is provided to Triton. The user may phone Triton's Tech Support, or the user may sign-in to **TritonATM.com**.

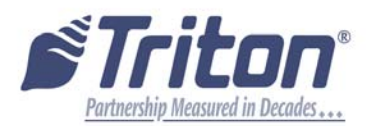

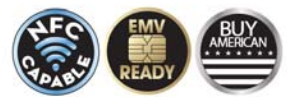

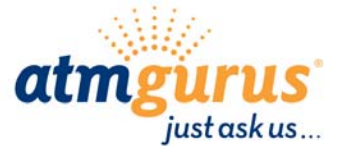

## **TECHNICAL BULLETIN: 15-09**

TECHNICAL BULLETIN

DATE: May 26, 2015 Revised November 4, 2015

### **Re-Activation (cont.)**

The user signs-in to **TritonATM.com**, clicks on "Technical Support" in the main menu bar, and clicks on "Software Activation" in the side menu.

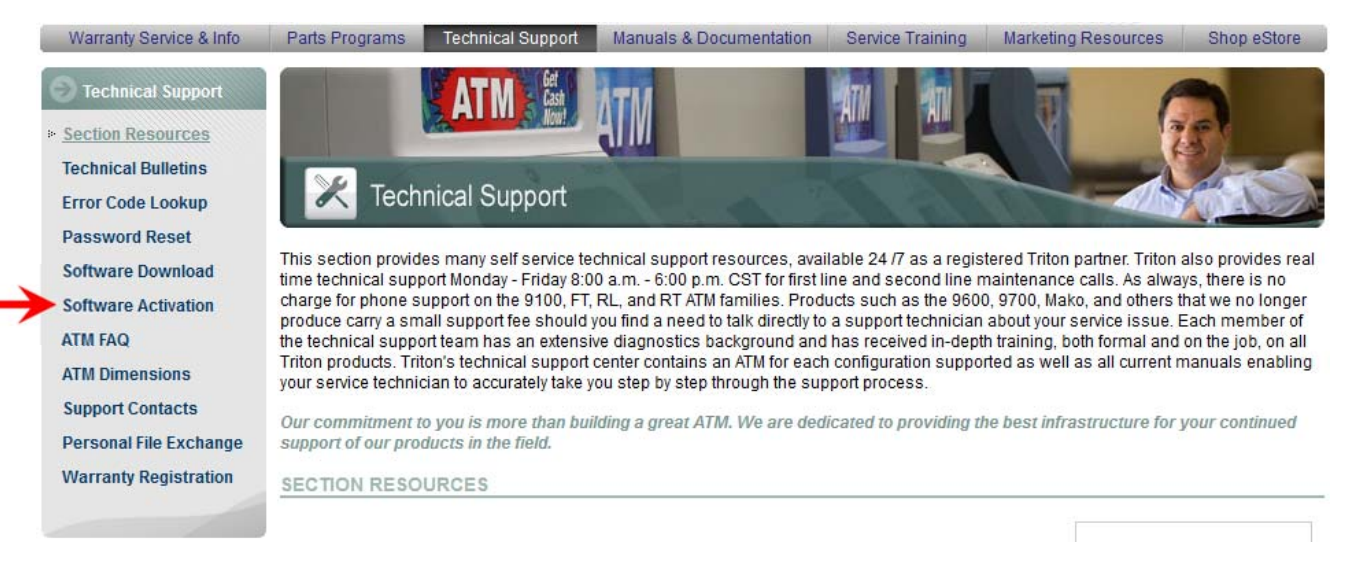

#### At the Software Feature Activation webpage, initially no feature is selected.

| Feature: | <ul> <li>Re-Activate T9 EPP</li> <li>EMV Activation</li> </ul> |
|----------|----------------------------------------------------------------|
|          | TKM Activation                                                 |
|          | Ling3 Lotto Activation                                         |
|          | Charity Activation                                             |
|          | SeguraCash Activation                                          |

#### The user selects "Re-Activate T9 EPP" and the webpage displays three empty fields.

| Feature:           | <br><ul> <li>Re-Activate T9 EPP</li> <li>EMV Activation</li> <li>TKM Activation</li> <li>Linq3 Lotto Activation</li> <li>Charity Activation</li> <li>SeguraCash Activation</li> </ul> |   |  |
|--------------------|----------------------------------------------------------------------------------------------------|---|--|
| EPP Serial Number: |                                                                                                    |   |  |
| Nonce:             |                                                                                                    | - |  |
| Operator ID:       |                                                                                                    |   |  |
|                    | Submit                                                                                                    |   |  |

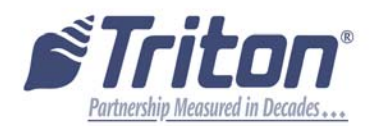

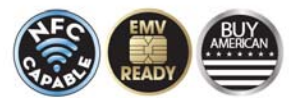

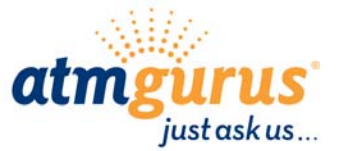

## **TECHNICAL BULLETIN: 15-09**

DATE: May 26, 2015 Revised November 4, 2015

## **Re-Activation (cont.)**

The user enters the challenge into these three fields and clicks the "Submit" button. (The EPP serial number and the nonce are 8 numeric digits, and the operator ID is between 1 and 4 numeric digits.)

| Feature:           | <ul> <li>Re-Activate T9 EPP</li> <li>EMV Activation</li> <li>TKM Activation</li> <li>Linq3 Lotto Activation</li> <li>Charity Activation</li> <li>SeguraCash Activation</li> </ul> |
|--------------------|----------------------------------------------------------------------------------------------------|
| EPP Serial Number: | 91930076                                                                                                    |
| Nonce:             | 0000020                                                                                                    |
| Operator ID:       | 0000                                                                                                    |
|                    | Submit                                                                                                    |

The website displays the response (which is 10 numeric digits).

TECHNICAL BULLETIN

CONFIDENTIAL

| Feature:           | Re_Activate TQ EPD     |  |
|--------------------|------------------------|--|
|                    |                        |  |
|                    | EMV Activation         |  |
|                    | TKM Activation         |  |
|                    | Ling3 Lotto Activation |  |
|                    | Charity Activation     |  |
|                    | SeguraCash Activation  |  |
| Activation Respons | se: 1356702814         |  |

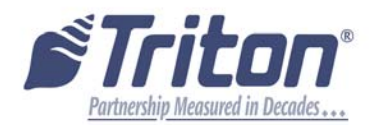

CONFIDENTIAL

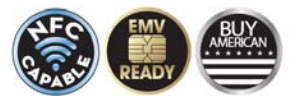

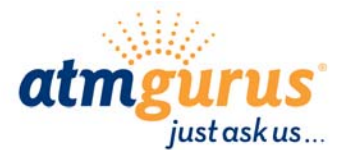

**TECHNICAL BULLETIN: 15-09** 

DATE: May 26, 2015

## **Re-Activation (cont.)**

At the ATM, the user enters the response and hits the Enter button. The ATM reports that the EPP activation was successful.

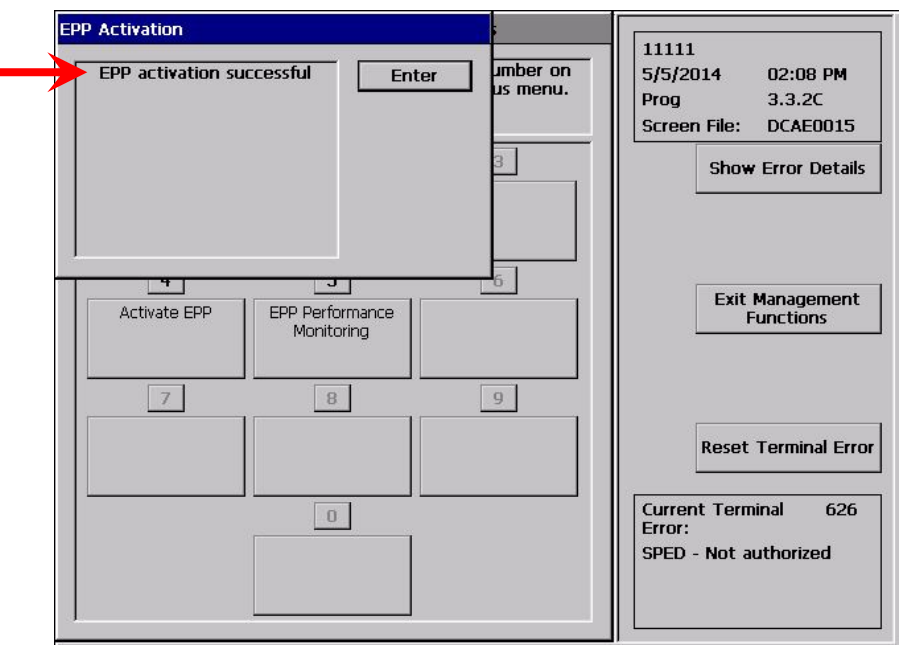

If you have questions regarding this Technical Bulletin, please contact Technical Support at 1-228-575-3100 or toll free in the U.S. / Canada 1-800-259-6672. Visit www.Triton.com for additional information.

For all ATM Parts, Repair, and Training needs, visit <u>www.atmgurus.com</u>.